# Financer votre formation en immersion avec votre CPF

### MODE D'EMPLOI

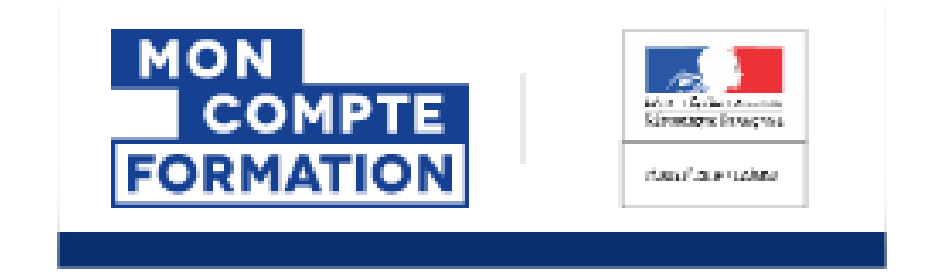

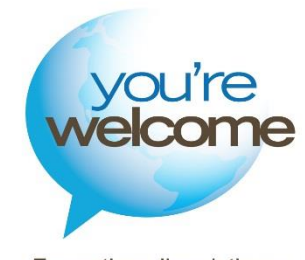

Formations linguistiques en immersion

# En 2020, le CPF c'est simple et rapide avec YOU'RE WELCOME

Pour tous, salariés, travailleurs indépendants, demandeurs d'emploi, la mobilisation de votre CPF se fait désormais directement sur moncompteformation.gouv.fr.

Les formations en immersion de YOU'RE WELCOME sont accessibles sur la plateforme <u>www.moncompteformation.gouv.fr</u>

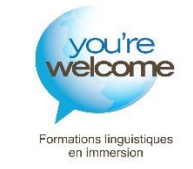

# Etape 1 - ACTIVEZ VOTRE COMPTE CPF sur moncompteformation.gouv.fr

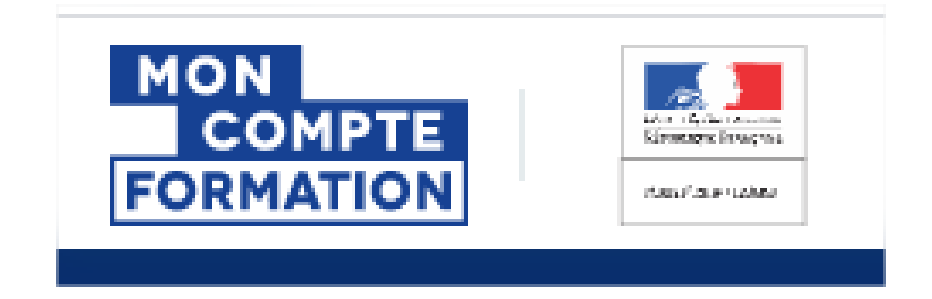

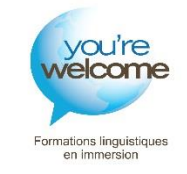

### 1 Créez votre compte ou connectez-vous

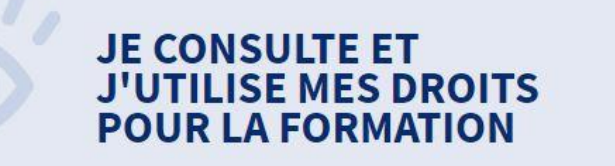

Ils sont mis à jour chaque année en fonction de votre activité et de votre temps de travail.

#### Je crée mon compte

2 Vous avez déjà un compte ? Se connecter

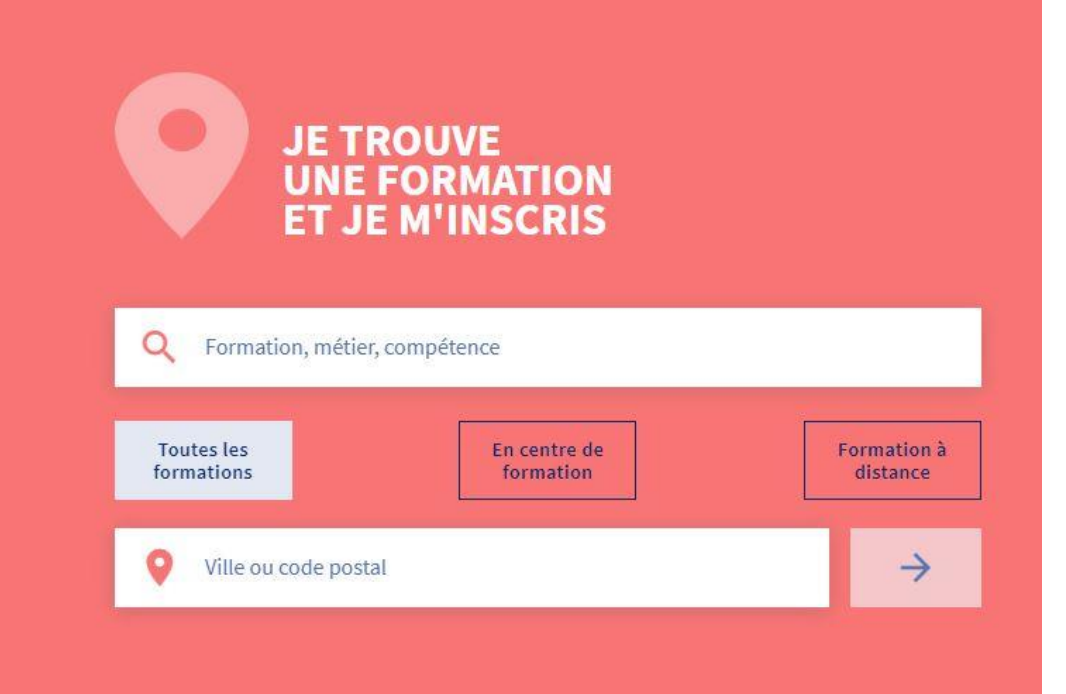

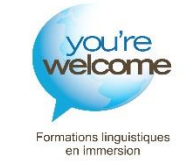

### 2 Consultez votre compteur CPF

### **Mes droits formation**

1 245,00 €

Dont 120,00 € de DIF

Vos droits vous permettent de financer uniquement une formation.

Vos droits acquis au titre d'une année sont crédités **au plus tard le 30 avril** de l'année suivante.

Exemple : si vous avez travaillé en 2019, les droits CPF correspondants apparaitront sur votre compte au plus tard le 30 avril 2020. Vous avez saisi **120,00 €** acquis au titre du DIF. Votre DIF est modifiable jusqu'au 31/12/2020. ←

Modifier mon DIF

#### Si votre compteur DIF n'apparaît pas

Si vous étiez salarié avant le 31 décembre 2014, vous possédez peut-être encore des heures DIF que vous pouvez utiliser pour effectuer une formation.

Vous devez pour cela reporter votre solde d'heures DIF arrondi au supérieur avant le 31/12/2020 directement en ligne.

Vous devez également télécharger votre justificatif : Une attestation de droits au Droit Individuel à la Formation ; Votre fiche de paie/bulletin de salaire de décembre 2014 ou de janvier 2015 ;

Votre dernier certificat de travail (en cas de rupture de contrat de travail après 2009 et si vous n'avez pas repris d'activité depuis).

A noter que le montant saisi fera l'objet d'un contrôle à la première demande de formation.

you're welcome

Voir mon historique 🗸

# Etape 2 - CHOISISSEZ LA BONNE FORMATION AVEC VOTRE CONSEILLER YOU'RE WELCOME

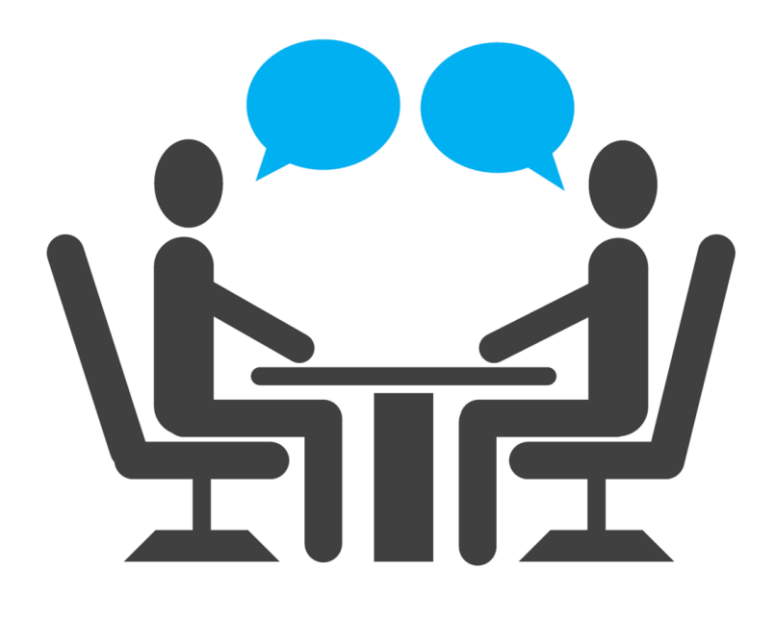

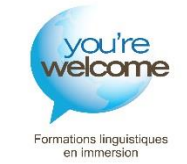

### Suite à un entretien téléphonique personnalisé : YOU'RE WELCOME vous adresse une sélection de plusieurs propositions

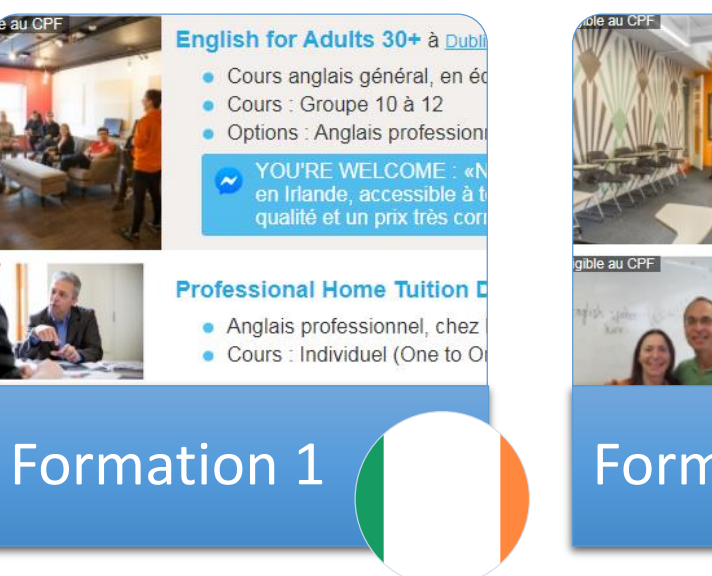

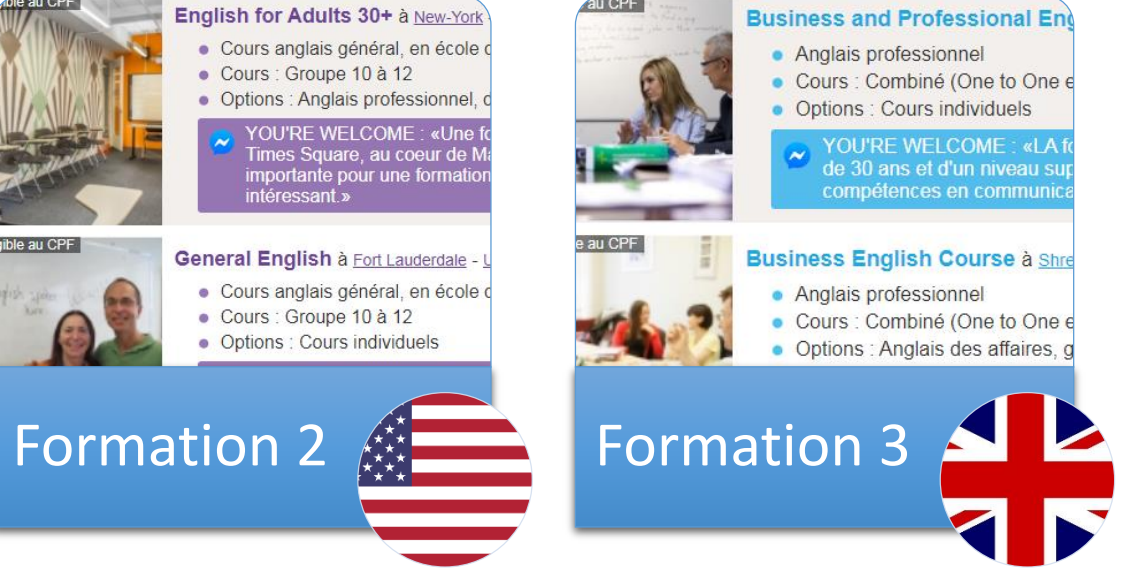

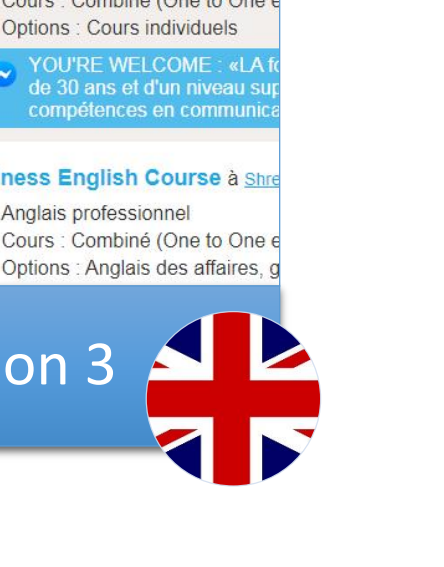

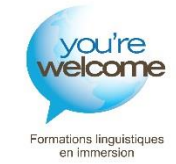

### 2 Vous choisissez votre formation

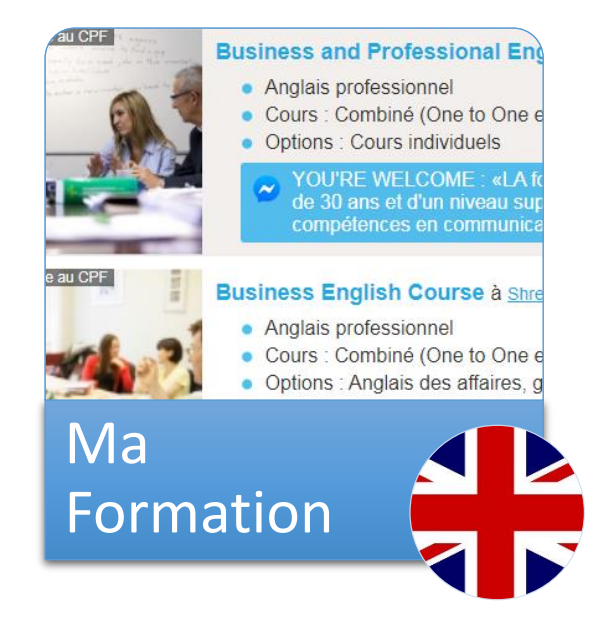

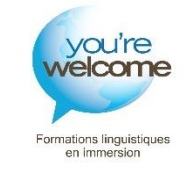

3

### YOU'RE WELCOME vous adresse les éléments d'inscription

### Vous recevez

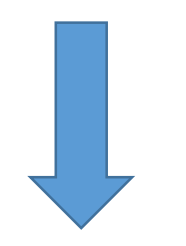

un devis personnalisé et un bulletin d'inscription à compléter

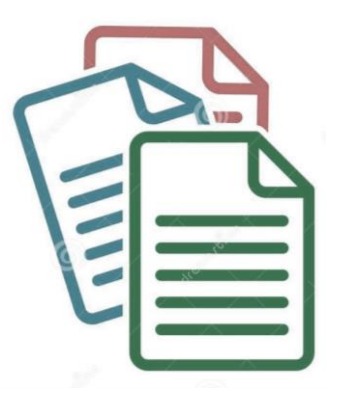

le lien de la formation pour vous inscrire sur moncompteformation.gouv.fr

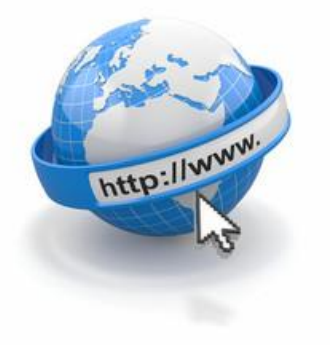

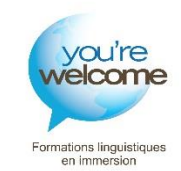

# Etape 3 – RESERVEZ VOTRE FORMATION SUR MONCOMPTEFORMATION.GOUV.FR

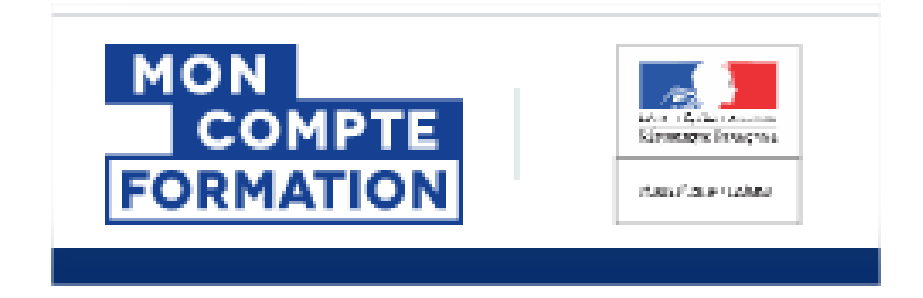

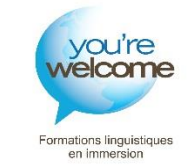

## 1

## You're Welcome vous envoie le lien de la formation retenue: Cliquez pour vous inscrire

https://www.moncompteformation.gouv.fr/espaceprive/html/#/formation/43175491000021\_84165ECIINT/43175491000021\_ECIINT61

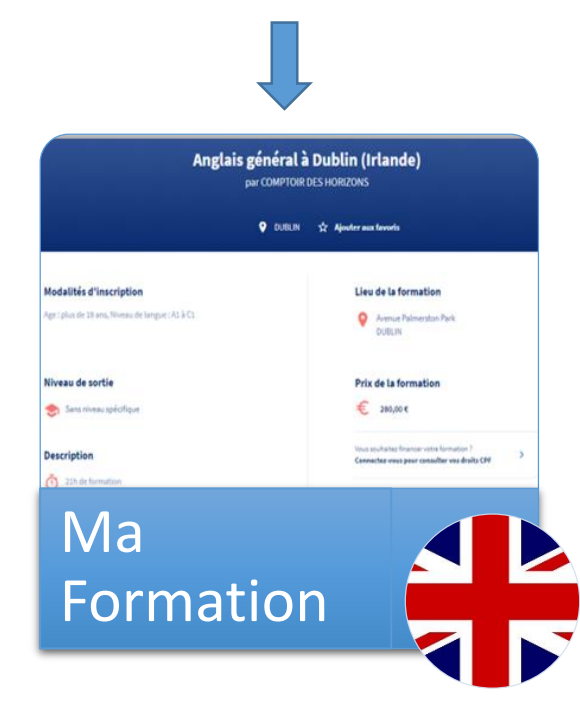

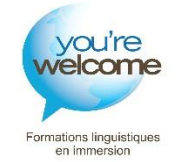

Effectuez une demande d'inscription sur cette formation

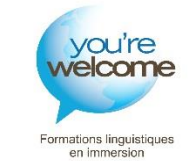

Demande d'inscription

Vous avez effectué une demande d'inscription. L'organisme de formation a jusqu'au 03/02/2020 pour vous répondre. Passé ce délai, veuillez considérer votre dossier comme annulé. Dossier n° 3957293730

# Validez la proposition envoyée par YOU'RE WELCOME sur moncompteformation.gouv.fr

| Le titulaire |  |  |
|--------------|--|--|
|              |  |  |
|              |  |  |
|              |  |  |

Vous avez 4 jours ouvrés pour accepter la

proposition, pour cela vérifiez le dossier en

intégralité et cliquer sur le bouton « Valider »

#### L'action de formation

#### Anglais général à Dublin (Irlande) Session du 01/01/2020 au 30/12/2020

#### Lieu de la formation

10 Palmerston Park Avenue Palmerston Park DUBLIN

#### Résultats attendus

La formation est sanctionnée par plusieurs documents. Une attestation nominative de fin de formation précisant la durée, le nombre d'heures et le niveau atteint. Un bilan pédagogique précisant les niveaux de compétences acquis et indiquant des pistes de progression. Le test de certification, passé à l'issue de la formation.

Contenu

Le programme est composé autour de différents modules, théoriques et pratiques, afin de répondre aux objectifs de la formation. Ecoute de supports audio. Grammaire pratique. Stratégie de communication orale. Lecture (fluidité et confiance). Rédaction (courriels notamment).Discussions en jeux de rôles. Prononciation.

#### Type de parcours de formation

96212 - Modulaire

Modalités d'enseignement

Entièrement présentielle

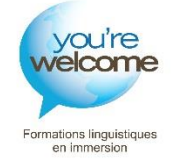

# Réglez le reste à charge éventuel de votre coût pédagogique directement sur le site moncompteformation.gouv.fr

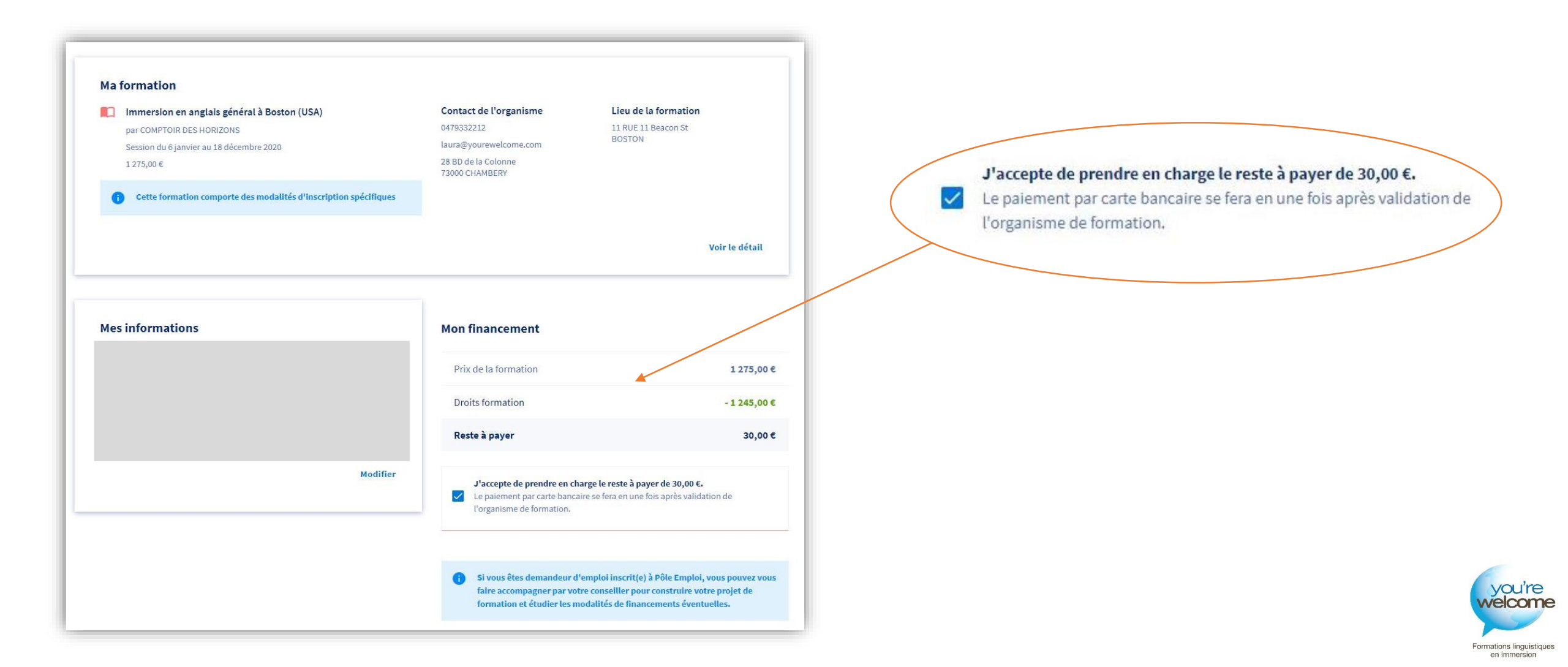

# Etape 4 – FINALISEZ VOTRE INSCRIPTION AVEC YOU'RE WELCOME

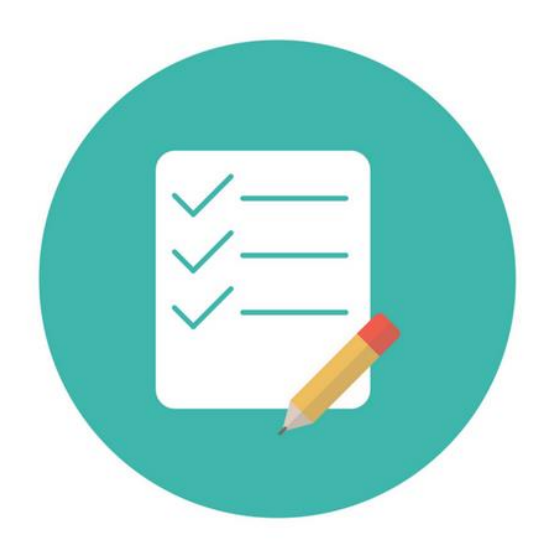

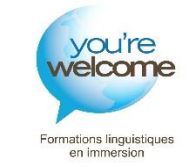

# Retournez le bulletin d'inscription complété 2 Réglez le reste à charge éventuel (hébergement, assurances ou options facultatives) 3

Recevez une confirmation d'inscription de la part de You're Welcome sous 72H maximum

## Réservez vos titres de transport après confirmation du séjour

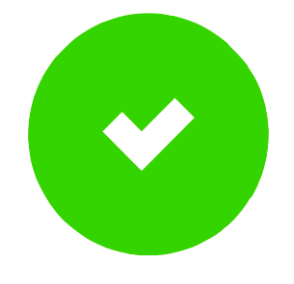

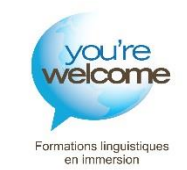